## Abwesenheitsmeldung von Schülern per WebUntis-App

## Vorgehensweise:

1. Öffnen Sie das **Info-Center**:

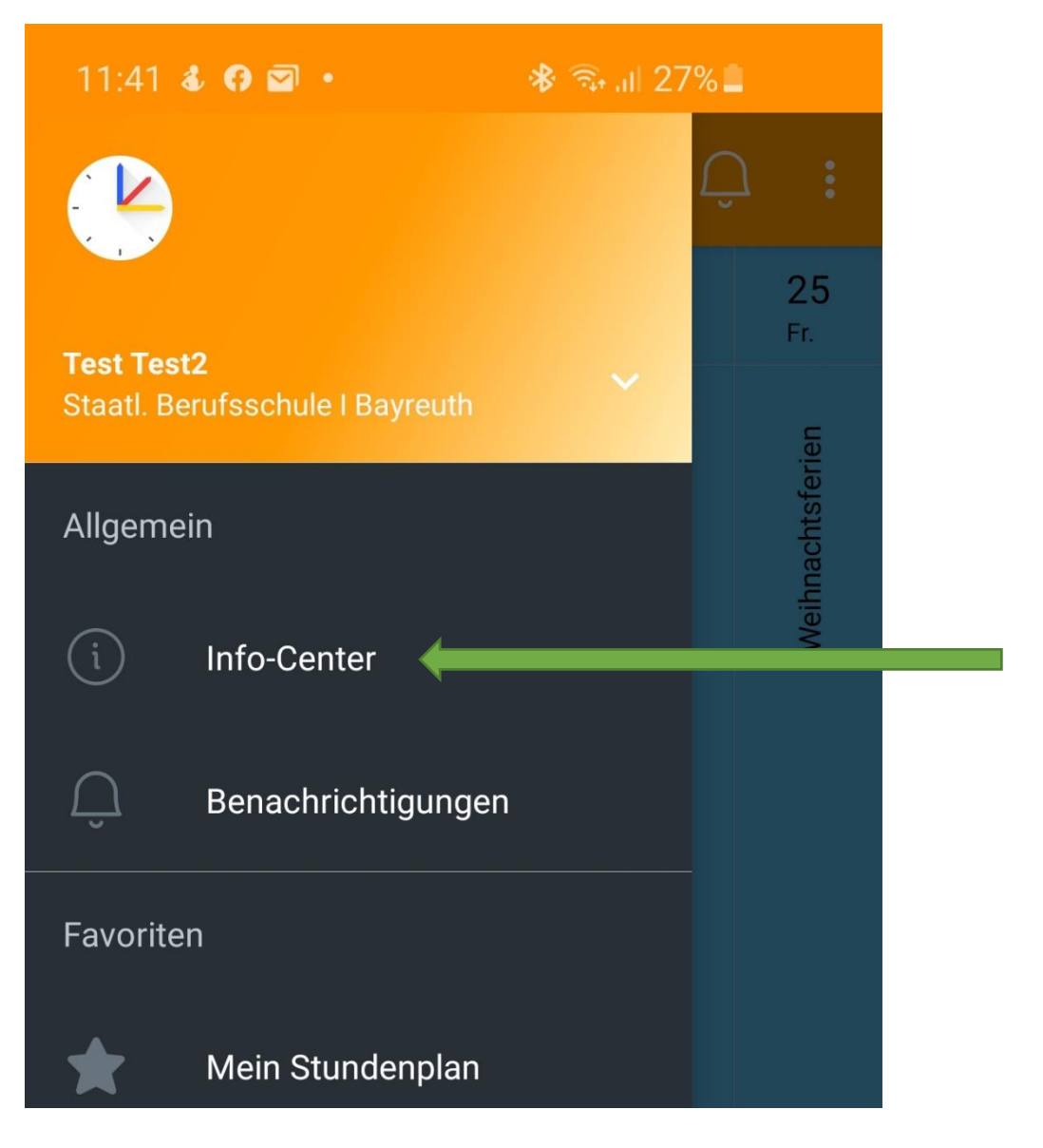

2. Wählen Sie Meine Abwesenheiten:

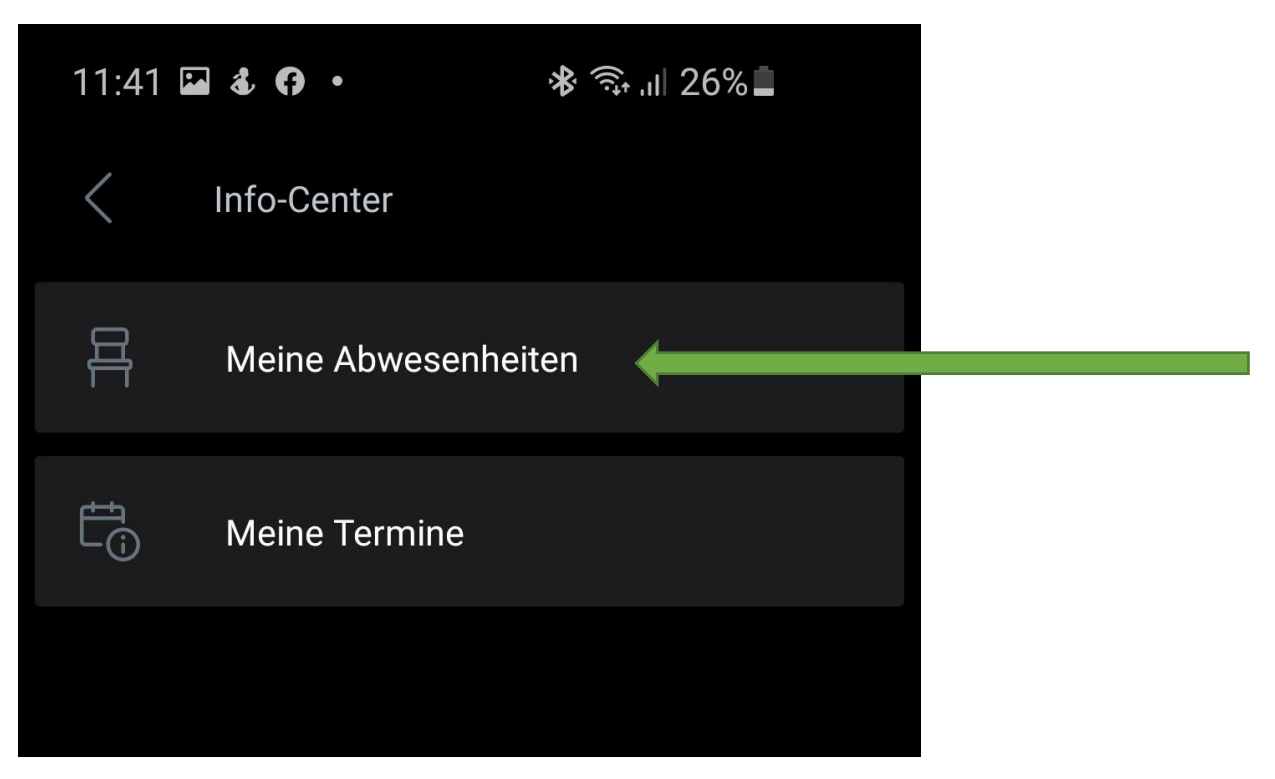

3. Klicken Sie auf das + **Symbol**:

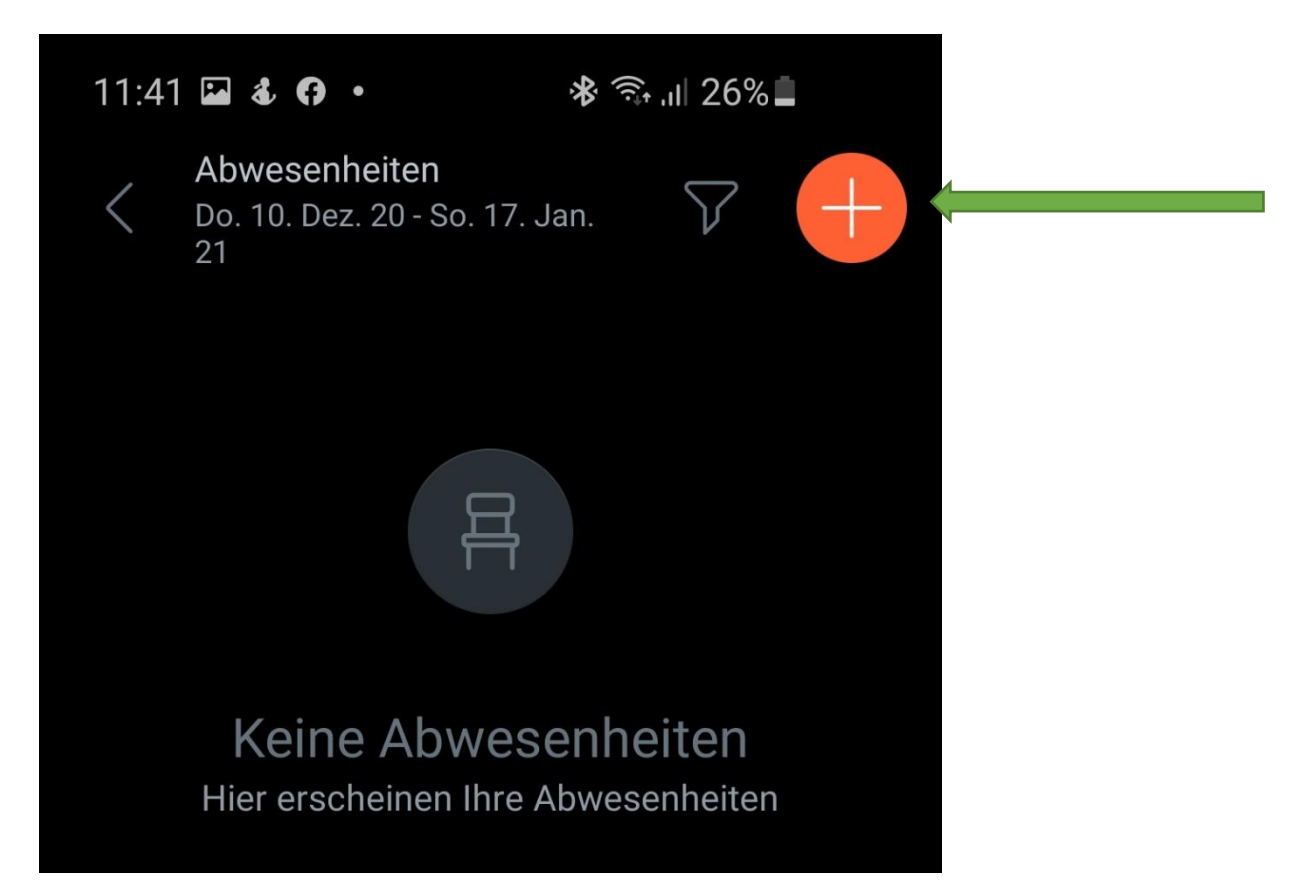

4. Erfassen Sie Ihre Abwesenheit (Beginn, Ende, Abwesenheitsgrund, evtl. Notiz) und bestätigen Sie Ihre Eingabe mit dem **Haken-Symbol**.

| 11:41 🖬 🕹 🖨 🔸            | ≉ 🗟 יוו 26% |               |   |
|--------------------------|-------------|---------------|---|
| Eigene Abwesenhe         | iten melden | $\checkmark$  | 5 |
| Schüler<br>Test Test2    |             |               |   |
| Beginn                   | 08.00       |               | 1 |
| Ende                     |             |               | 2 |
| Do. 17. Dez.             | () 18:00    |               |   |
| Abwesenheitsgrund        |             | $\rightarrow$ | 3 |
| Bitte einen Grund wählen |             |               |   |
| Notiz                    |             |               | 4 |
| Einen Text hinzufügen    |             |               |   |